## How to measure area using Google Maps

1. Navigate to <u>https://maps.google.com/</u> and search for your location.

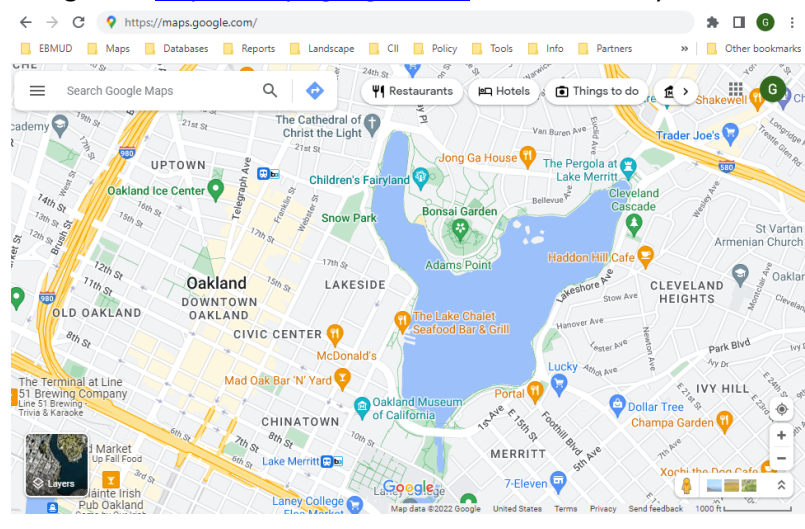

2. Click "Layers" to see satellite imagery. Use plus sign to zoom in on your site.

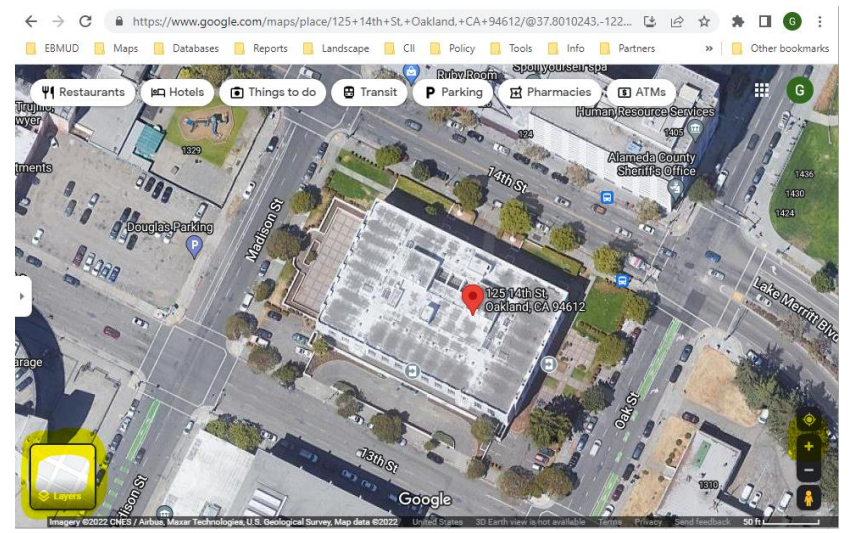

3. Right click on map and select "Measure distance."

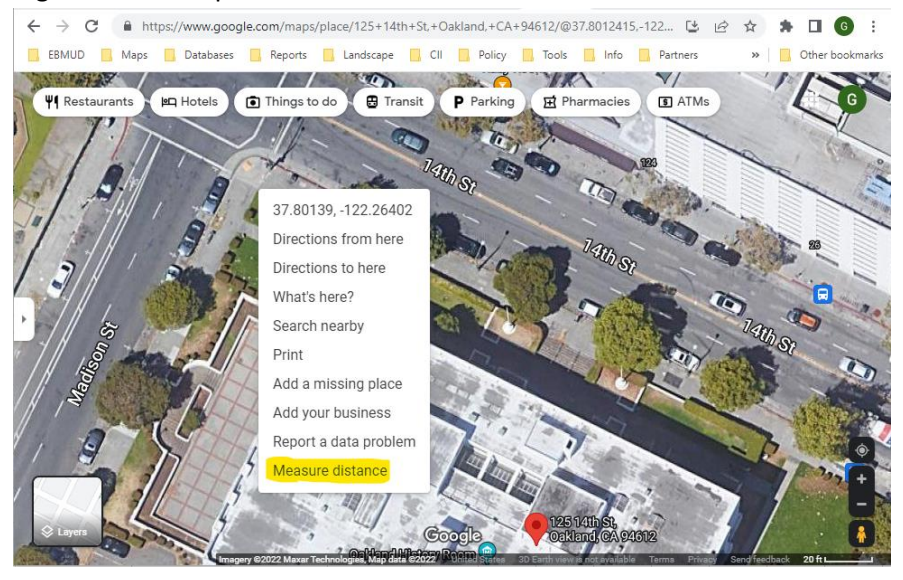

4. Click on map repeatedly to draw polygon around area you would like to measure. Close the shape and Google Maps will automatically show the area measurement within the polygon.

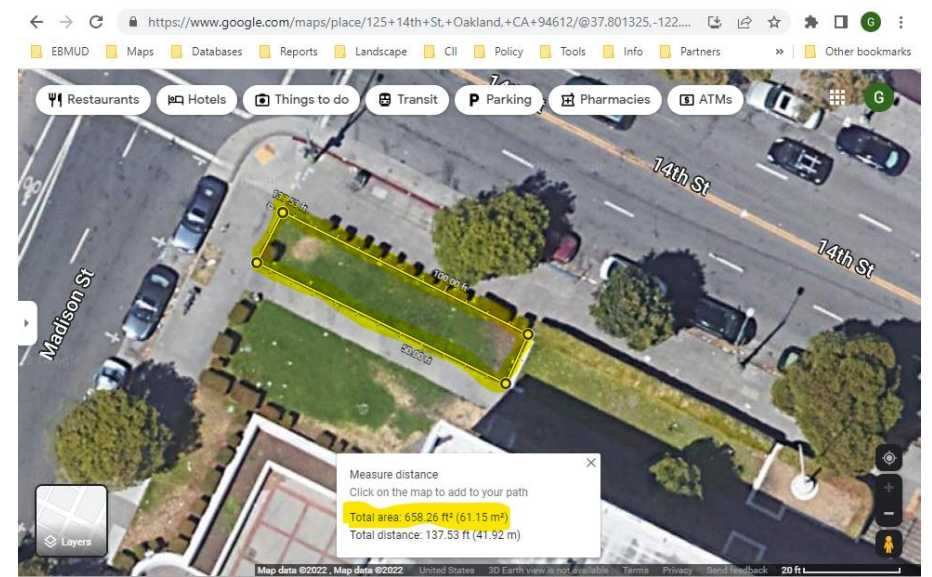